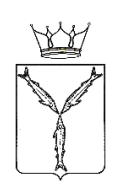

#### МИНИСТЕРСТВО ТРУДА И СОЦИАЛЬНОЙ ЗАЩИТЫ САРАТОВСКОЙ ОБЛАСТИ

ул. Большая Горная, 314/320, г. Саратов, 410005 Тел.: (845-2) 65-39-25; факс (845-2) 65-39-26 www.social.saratov.gov.ru e-mail: social@saratov.gov.ru

30.05.2022 № 17-02-04/5613

на №

#### Об обучении граждан в рамках федерального проекта «Содействие занятости» национального проекта «Демография»

В соответствии с постановлением Правительства Российской Федерации от 27 мая 2021 года № 800 в Саратовской области в 2022 году в рамках федерального проекта «Содействие занятости» национального проекта «Демография» реализуются мероприятия по профессиональному обучению и дополнительному профессиональному образованию отдельных категорий граждан.

Главам муниципальных

районов Саратовской области

Прошу проинформировать работников школ, гимназий, лицеев о возможности бесплатного обучения по образовательной программе «Современные образовательные технологии в образовании» (144 час).

Последовательность действий граждан для подачи заявки на обучение в рамках федерального проекта «Содействие занятости» национального проекта «Демография» прилагается.

Приложение: на 2 л. в 1 экз.

Министр

ДОКУМЕНТ ПОДПИСАН ЭЛЕКТРОННОЙ ПОДПИСЬЮ

Сертификат: 36CC645354B6F1065922A8B**55427F15C9DEA**1 Владелец: Егоров Сергей Игоревич Действителен с 03.03.2021 до 03.06.2022

СВЕДЕНИЯ О СЕРТИФИКАТЕ ЭП

С.И. Егоров

Егорушкина Вера Валерьевна, (8452) 49-10-37

### Последовательность

## действий граждан для подачи заявки на обучение в рамках федерального проекта «Содействие занятости» национального проекта «Демография»

для подачи заявки необходимо быть зарегистрированным на портале Государственных услуг (Госуслуги).

Шаг 1. Запись на образовательные программы национального проекта «Демография» осуществляется на портале «Работа в России» по ссылке: https://trudysem.ru/information-pages/support-employment/

Обучение граждан в рамках федерального проекта «Содействие занятости» национального проекта «Демография»

Программа организации профессионального обучения и дополнительного профессионального образования отдельных категорий граждан рассчитана на периол до 2024 года.

Цель программы – содействие занятости отдельных категорий граждан путем организации профессионального обучения, дополнительного профессионального образования для приобретения или развития имеющихся знаний, компетенций и навыков, обеспечивающих конкурентоспособность и профессиональную мобильность на рынке труда.

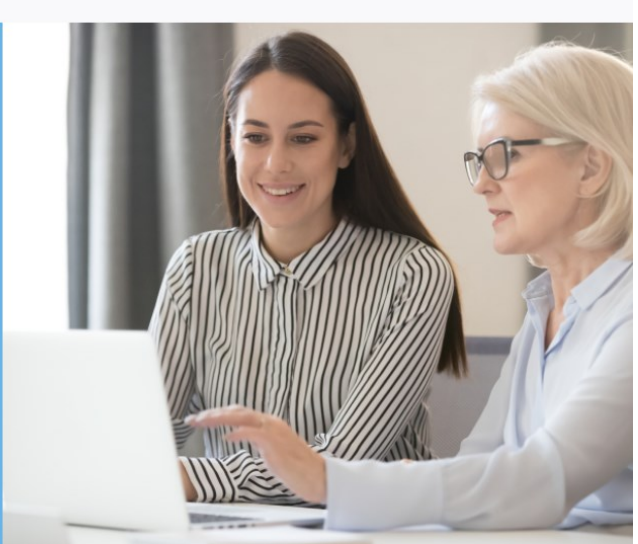

Шаг 2. Нажать «Записаться на обучение»

Шаг 3. Выбрать из предлагаемого списка образовательных программ, подходящую Вам

Шаг 4. Нажать «Подать заявку»

Шаг 5. Нажать «Войти через портал Госуслуги» и ввести данные гражданина для входа на портал Госуслуги и нажать «Войти»

Шаг 6. В строке «Регион по месту жительства» выбрать <u>Саратовская</u> область

Шаг 7. В строке «Населенный пункт по месту жительства» выбрать Ваш населённый пункт

Шаг 8. В строке «Квалификация по профессии» выбрать квалификацию по профессии, специальности или направлению подготовки в соответствии с документом об образовании

Шаг 9. В строке «Уровень образования» выбрать уровень Вашего образования в соответствии с документом об образовании

Шаг 10. В строке «Категория участника» выберите одну из категорий, в наибольшей степени подходящую Вам Шаг 11. В строке «Регион обращения в ЦЗН» необходимо указать регион места жительства. Регион обращения в ЦЗН должен совпадать с регионом места жительства

Шаг 12. В строке «Центр занятости населения» выбрать филиал ЦЗН по месту жительства

Шаг 13. В строке «Форма обучения» выбрать удобную для Вас форму обучения из предлагаемого списка

Шаг 14. Далее в разделе «Подтверждение данных» поставить «галочки»

# Подтверждение данных

Я согласен на передачу и обработку персональных данных операторами и организациями, осуществляющими обучение в рамках Постановления Правительства Российской Федерации от 13.03.2021 № 369

Я предупрежден, что в случае, если предоставленные мной данные окажутся ложными, я могу быть привлечен к ответственности в соответствии с законодательством

Шаг 14. Проверить правильность персональных данных гражданина. Все строчки должны быть заполнены.

Шаг 15. Нажать «Отправить заявку».

После успешной подачи заявки ожидайте её рассмотрения. Рассмотрение заявки на обучение может занимать до 7 рабочих дней.

Информацию можно посмотреть в личном кабинете в разделе «Мое обучение». Кроме того, при изменении статуса приходит уведомление, а также направляются сведения по электронной почте.

В течение 3 дней после подачи заявки необходимо получить в выбранном на этапе «Шаг 11» услугу по профессиональной ориентации, по итогам которой будет выдано подтверждение участия в программе, отказ или рекомендация по смене программы обучения.

Проект нацелен не только на обучение граждан, но и на сохранение занятости и трудоустройство на новое рабочее место.

Лист согласования к документу № 17-02-04/5613 от 30.05.2022 Инициатор согласования: Егорушкина В.В. Консультант Согласование инициировано: 30.05.2022 14:19

| Лист согласования |               | Тип согласования: последовательное |                                   |           |
|-------------------|---------------|------------------------------------|-----------------------------------|-----------|
| N°                | ФИО           | Срок согласования                  | Результат согласования            | Замечания |
| 1                 | Сигачев В.Е.  |                                    | Согласовано<br>30.05.2022 - 15:21 | -         |
| 2                 | Кулакова О.С. |                                    | Согласовано<br>30.05.2022 - 15:23 | -         |
| 3                 | Егоров С.И.   |                                    | Подписано<br>30.05.2022 - 17:03   | -         |